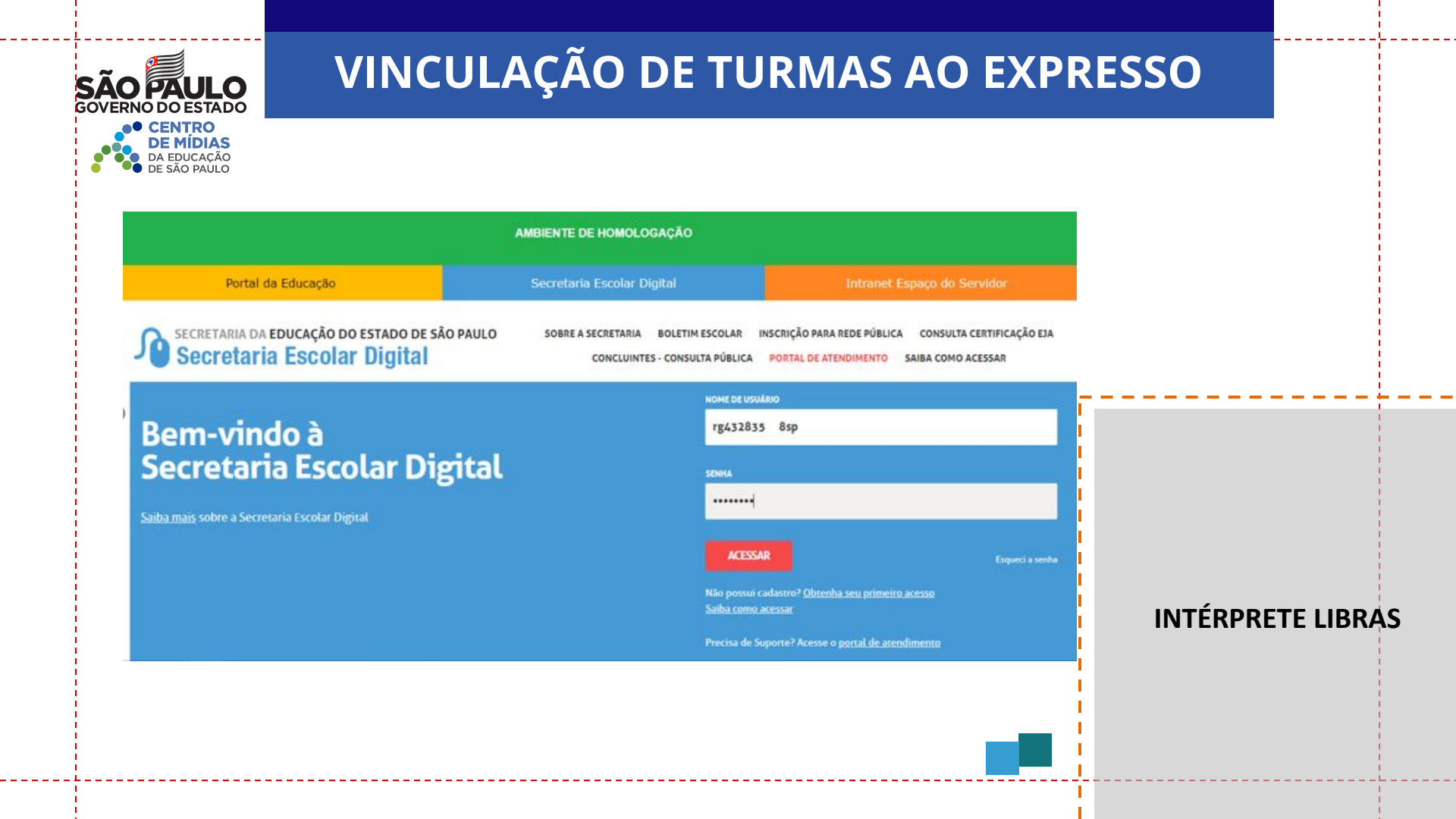

## VINCULAÇÃO DE TURMAS AO EXPRESSO

DE MIDIAS DA EDUCAÇÃO DE SÃO PAULO OU pode também encontrar pelo campo de busca

CENTRO

| Q novoted                                                  | Plataformas da SEDUC                                                                                                    |                |
|------------------------------------------------------------|----------------------------------------------------------------------------------------------------|----------------|
| Novotec Expresso - Cadastrar (211.001)<br>Centro de Mídias | Banco de Talentos     Curriculo * 17     Curriculo * 17     Curriculo * 17     Curriculo * 17     Curriculo * 17     Curriculo * 17     Curriculo * 17                        |                |
| Atribuição Online<br>Diário de Classe                      |                                                                                                    |                |
| Atribuição Inicial                                         | GDAENET # GDAENET # Derrenet # Miniha Escola SP # Portal SEDUC # Portal set #                                                                                                 |                |
| Financeiro                                                 |                                                                                                    |                |
| Gestão DE/SEE<br>Gestão do Sistema                         |                                                                                                    |                |
| Gestão Escolar                                             | Mural de Avisos                                                                                                    |                |
| Ações de Monitoramento - COVID-19                          | - Atribuição Online                                                                                                    |                |
| Avaliação 360                                              | <ul> <li>Prezado(a),</li> </ul>                                                                                                    |                |
| Cadastro de Alunos                                         | <ul> <li>Com o intuito de apoiar e orientar referente ao processo de Atribuição Online, disponibilizamos o material de apoio. Para acessar o tutorial clique aqui.</li> </ul> |                |
| Calendário Escolar                                         | <ul> <li>Informações mais detalhadas estão disponíveis nos seguintes links:</li> </ul>                                                                                        |                |
| Enviar Notificações                                        | Conferência do Saldo de Aulas                                                                                                    |                |
| Gerenciamento CHIPs                                        | Manifestação de Interesse nas Aulas                                                                                                    | INTÉRPRETE LIB |
| MMR                                                        | Atribuição de Aulas                                                                                                    |                |
| MMTI                                                       | Qualquer dúvida ou problema referente a Atribuição Online pode ser registrado por meio do portal de atendimento:<br>https://atendimento.educacao.sp.gov.br                    |                |
| Novotec Expresso                                           |                                                                                                    |                |
| Newster Exercises - Cadastrar                              |                                                                                                    |                |

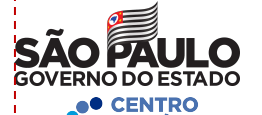

DE MÍDIAS

# VINCULAÇÃO DE TURMAS AO EXPRESSO

Q Acesso rápido

Atribu

Atribui

Gestã Gestã

#### **Novotec Expresso - Cadastrar**

| de Mídias   | 27 | ×                       |                                      |                     |                        | Escolher Colun         | as 🛛 🖨 Im   | primir 🛛 🏭 Ger | ar Excel 📔 🕻 | Gerar PDF |
|-------------|----|-------------------------|--------------------------------------|---------------------|------------------------|------------------------|-------------|----------------|--------------|-----------|
| ão Online   | ÷. | Mostrar 10 👻            | registros                            |                     |                        |                        |             | Filtr          | 0            |           |
| e Classe    | -  | Município <sup>‡†</sup> | Unidade <sup>‡†</sup>                | Código <sup>‡</sup> | Curso 🖡                | Período <sup>1</sup> 1 | Qtd 11      | Qtd It         | Turma It     | Vincular  |
| ão Inicial  | -  | SAO PAULO               | ESCOLA TÉCNICA PRIVADA               | 4316                | A JUDANTE DE LOGÍSTICA | MANHÃ                  | vagas<br>27 | 27             | NÃO          | Turma     |
|             |    |                         | SEQUENCIAL<br>ESCOLA TÉCNICA PRIVADA | 4010                |                        | MANUTZ.                | 07          | 27             | 1010         |           |
| DE/SEE      | -  | SAO PAULO               |                                      | 5071                | A JUDANTE DE LOGÍSTICA | MANHA                  | 27          | 27             | NÃO          | -         |
| do Sistema  | -  | SAO PAULO               | ESCOLA TÉCNICA PRIVADA               | 5072                | AJUDANTE DE LOGÍSTICA  | MANHÃ                  | 27          | 27             | NÃO          | 1         |
| Escolar     | -  | SAO PAULO               | ESCOLA TÉCNICA PRIVADA               | 5073                | AJUDANTE DE LOGÍSTICA  | MANHÃ                  | 27          | 27             | NÃO          | 1         |
| gico        |    | SAO PAULO               | ESCOLA TÉCNICA PRIVADA               | 5074                | AJUDANTE DE LOGÍSTICA  | MANHÃ                  | 27          | 27             | NÃO          | 1         |
| os Humanos  | -  | SAO PAULO               | ESCOLA TÉCNICA PRIVADA               | 5075                | AJUDANTE DE LOGÍSTICA  | MANHÃ                  | 27          | 27             | NÃO          | 1         |
| s Escolares | -  | SAU PAULO               | ESCOLA TÉCNICA PRIVADA               | 102460              | AJUDANTE DE LOGISTICA  | MANHA                  | 40          | 40             | NAO          |           |
| colar       | ÷  | SAU PAULO               | SEQUENCIAL                           | 4198                | AJUDANTE DE LOGISTICA  | MANHA                  | 27          | 17             | SIM          | -         |
| nários      | -  | SAO PAULO               | ESCOLA TÉCNICA PRIVADA               | 5055                | FARMÁCIA               | MANHÃ                  | 27          | 27             | NÃO          | 1         |

### **INTÉRPRETE LIBRAS**

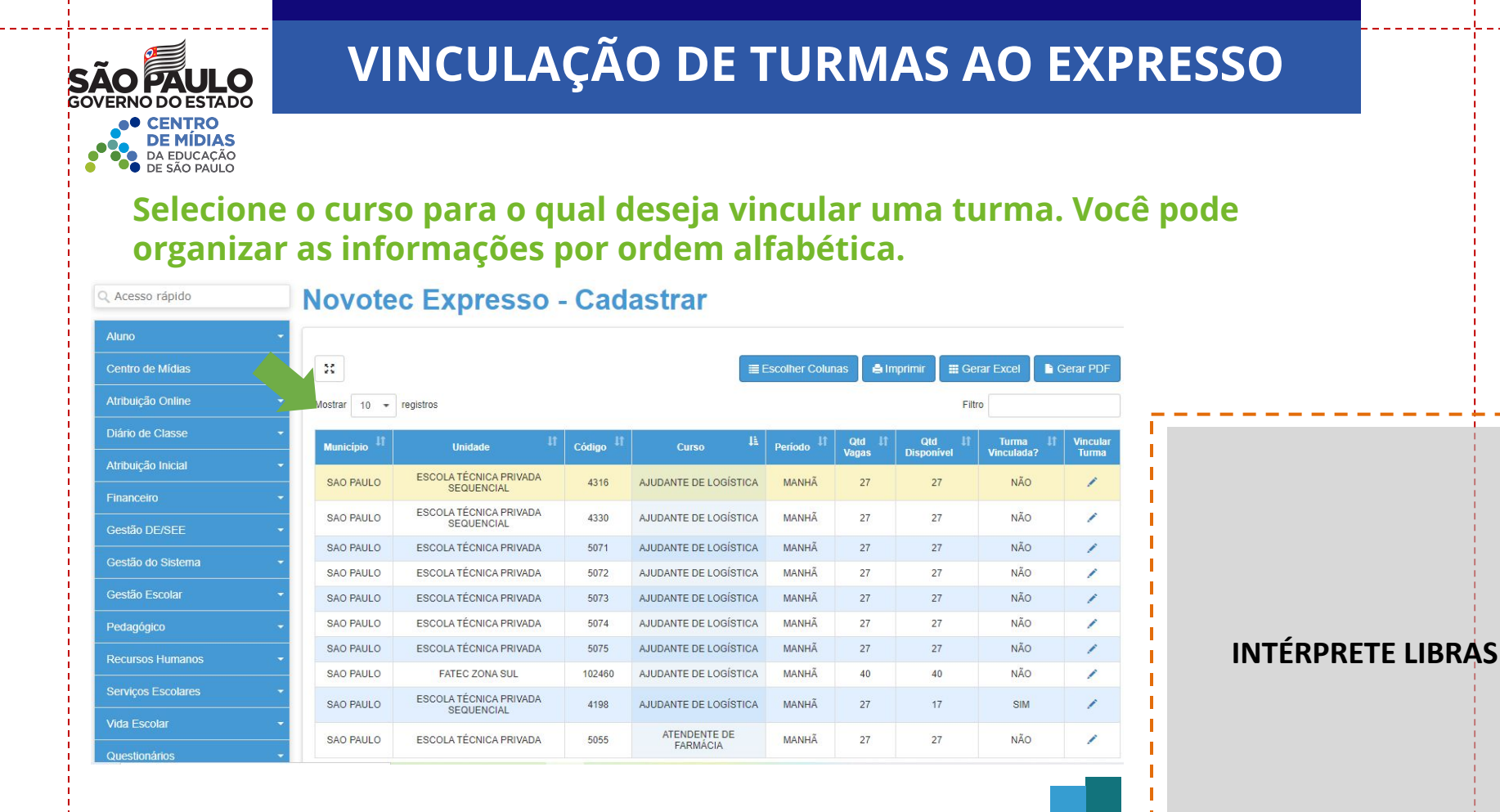

| SÃO PAULO                                             | VINCU       | AÇÃO DE T             | URMAS A | O EXPRE | SSO        |          |
|-------------------------------------------------------|-------------|-----------------------|---------|---------|------------|----------|
| CENTRO     DE MÍDIAS     DA EDUCAÇÃO     DE SÃO PAULO |             |                       |         |         |            |          |
| Vincular Turma                                        |             |                       |         | ×       |            |          |
|                                                       | Ano Letivo: | 2021                  |         |         |            |          |
|                                                       | Município:  | SAO PAULO             |         |         |            |          |
|                                                       | Curso:      | AJUDANTE DE LOGÍSTICA |         |         |            |          |
|                                                       | Turma:      | SELECIONE             | •       |         |            |          |
|                                                       |             |                       |         | Salvar  |            |          |
|                                                       |             |                       |         |         | ,          |          |
|                                                       |             |                       |         |         | INTERPRETI | E LIBRAS |
|                                                       |             |                       |         |         |            |          |
|                                                       |             |                       |         |         |            |          |
|                                                       |             |                       |         |         |            |          |

÷

| SÃO PAULO<br>OVERNO DO ESTADO<br>O CENTRO<br>DE MÍDIAS<br>DA EDUCAÇÃO                            | AÇÃO DE TURMAS AO EXP                                           | RESSO             |
|--------------------------------------------------------------------------------------------------|-----------------------------------------------------------------|-------------------|
| • • DE SAO PAULO<br>Vincular Turma                                                               | ×                                                               |                   |
| Ano Letivo:                                                                                      | 2021                                                            | •                 |
| Município:                                                                                       | SAO PAULO                                                       |                   |
| Curso:                                                                                           | AJUDANTE DE LOGÍSTICA                                           |                   |
| 01<br>Turma:                                                                                     | SELECIONE • 02                                                  | 1                 |
| Selecione uma de suas turmas<br>que ainda não foram associadas<br>a um curso do Novotec Expresso | SELECIONE<br>ENSINO HÍBRIDO C MANHA ANUAL (10 Alunos)<br>Salvar |                   |
|                                                                                                  |                                                                 | INTÉRPRETE LIBRAS |
|                                                                                                  |                                                                 |                   |
|                                                                                                  |                                                                 |                   |
|                                                                                                  |                                                                 |                   |

| <b>OPAUL</b>                       |                                                                                                    | VINCULAÇÃO DE TURMAS AO EXPRESSO                                                                                               |                                              |                                                                                                    |                                                    |                                                              |                                                |                  |  |  |
|------------------------------------|----------------------------------------------------------------------------------------------------|----------------------------------------------------------------------------------------------------|----------------------------------------------|----------------------------------------------------------------------------------------------------|----------------------------------------------------|--------------------------------------------------------------|------------------------------------------------|------------------|--|--|
| CENTRO<br>DE MÍDIAS<br>DA EDUCAÇÃO |                                                                                                    |                                                                                                    |                                              |                                                                                                    |                                                    |                                                              |                                                |                  |  |  |
| DE SÃO PAULO                       | ,                                                                                                    |                                                                                                    |                                              |                                                                                                    |                                                    | _                                                            |                                                |                  |  |  |
|                                    |                                                                                                    |                                                                                                    |                                              | ≣ Escolher Colun                                                                                                    | as 🛔 Imprim                                        | ıir I ⊞ Ge                                                   | erar Excel                                     | Gerar PDF        |  |  |
|                                    | Mostrar 10                                                                                                    | registros                                                                                                    |                                              |                                                                                                    |                                                    | Fil                                                          | tro                                            |                  |  |  |
|                                    |                                                                                                    |                                                                                                    |                                              |                                                                                                    |                                                    |                                                              |                                                |                  |  |  |
|                                    |                                                                                                    | i vinculada com sucesso:                                                                                                    |                                              | Ľ                                                                                                    | Fechar                                             |                                                              |                                                |                  |  |  |
|                                    | SAU<br>PAULO                                                                                                    | ESCOLA TÉCNICA PRIVADA                                                                                                    | 5071                                         | AJUDANTE DE LOGÍSTICA                                                                                                    | Fechar<br>MANHÃ                                    | 27 2                                                         | 27 NÃO                                         | /                |  |  |
|                                    | SAU<br>PAULO<br>SAO<br>PAULO                                                                                              | ESCOLA TÉCNICA PRIVADA                                                                                                    | 5071                                         | AJUDANTE DE LOGÍSTICA<br>AJUDANTE DE LOGÍSTICA                                                                            | Fechar<br>MANHÃ<br>MANHÃ                           | 27 2<br>27 2                                                 | 27 NÃO<br>27 NÃO                               | /                |  |  |
|                                    | × SAO<br>PAULO<br>SAO<br>PAULO<br>SAO<br>PAULO                                                                            | ESCOLA TÉCNICA PRIVADA<br>ESCOLA TÉCNICA PRIVADA<br>ESCOLA TÉCNICA PRIVADA                                                     | 5071<br>5072<br>5073                         | AJUDANTE DE LOGÍSTICA<br>AJUDANTE DE LOGÍSTICA<br>AJUDANTE DE LOGÍSTICA                                                   | Fechar<br>MANHÃ<br>MANHÃ<br>MANHÃ                  | 27 2<br>27 2<br>27 2<br>27 2                                 | 27 NÃO<br>27 NÃO<br>27 NÃO                     | /<br>/<br>/      |  |  |
|                                    | ×         SAU<br>PAULO           ×         SAO<br>PAULO           ×         SAO<br>PAULO           ×         SAO<br>PAULO | ESCOLA TÉCNICA PRIVADA<br>ESCOLA TÉCNICA PRIVADA<br>ESCOLA TÉCNICA PRIVADA<br>ESCOLA TÉCNICA PRIVADA                           | 5071<br>5072<br>5073<br>5074                 | AJUDANTE DE LOGÍSTICA<br>AJUDANTE DE LOGÍSTICA<br>AJUDANTE DE LOGÍSTICA<br>AJUDANTE DE LOGÍSTICA                          | Fechar<br>MANHÃ 2<br>MANHÃ 2<br>MANHÃ 2            | 27 2<br>27 2<br>27 2<br>27 2<br>27 2<br>27 2                 | 27 NÃO<br>27 NÃO<br>27 NÃO<br>27 NÃO           | /<br>/<br>/      |  |  |
|                                    | СКА<br>С РАИLO<br>РАИLO<br>РАИLO<br>SAO<br>РАИLO<br>SAO<br>РАИLO<br>SAO<br>РАИLO                                          | ESCOLA TÉCNICA PRIVADA<br>ESCOLA TÉCNICA PRIVADA<br>ESCOLA TÉCNICA PRIVADA<br>ESCOLA TÉCNICA PRIVADA<br>ESCOLA TÉCNICA PRIVADA | 5071<br>5072<br>5073<br>5073<br>5074<br>5075 | AJUDANTE DE LOGÍSTICA<br>AJUDANTE DE LOGÍSTICA<br>AJUDANTE DE LOGÍSTICA<br>AJUDANTE DE LOGÍSTICA<br>AJUDANTE DE LOGÍSTICA | Fechar<br>MANHÃ 2<br>MANHÃ 2<br>MANHÃ 2<br>MANHÃ 2 | 27 2<br>27 2<br>27 2<br>27 2<br>27 2<br>27 2<br>27 2<br>27 2 | 27 NÃO<br>27 NÃO<br>27 NÃO<br>27 NÃO<br>27 NÃO | /<br>/<br>/<br>/ |  |  |

#### BRAS

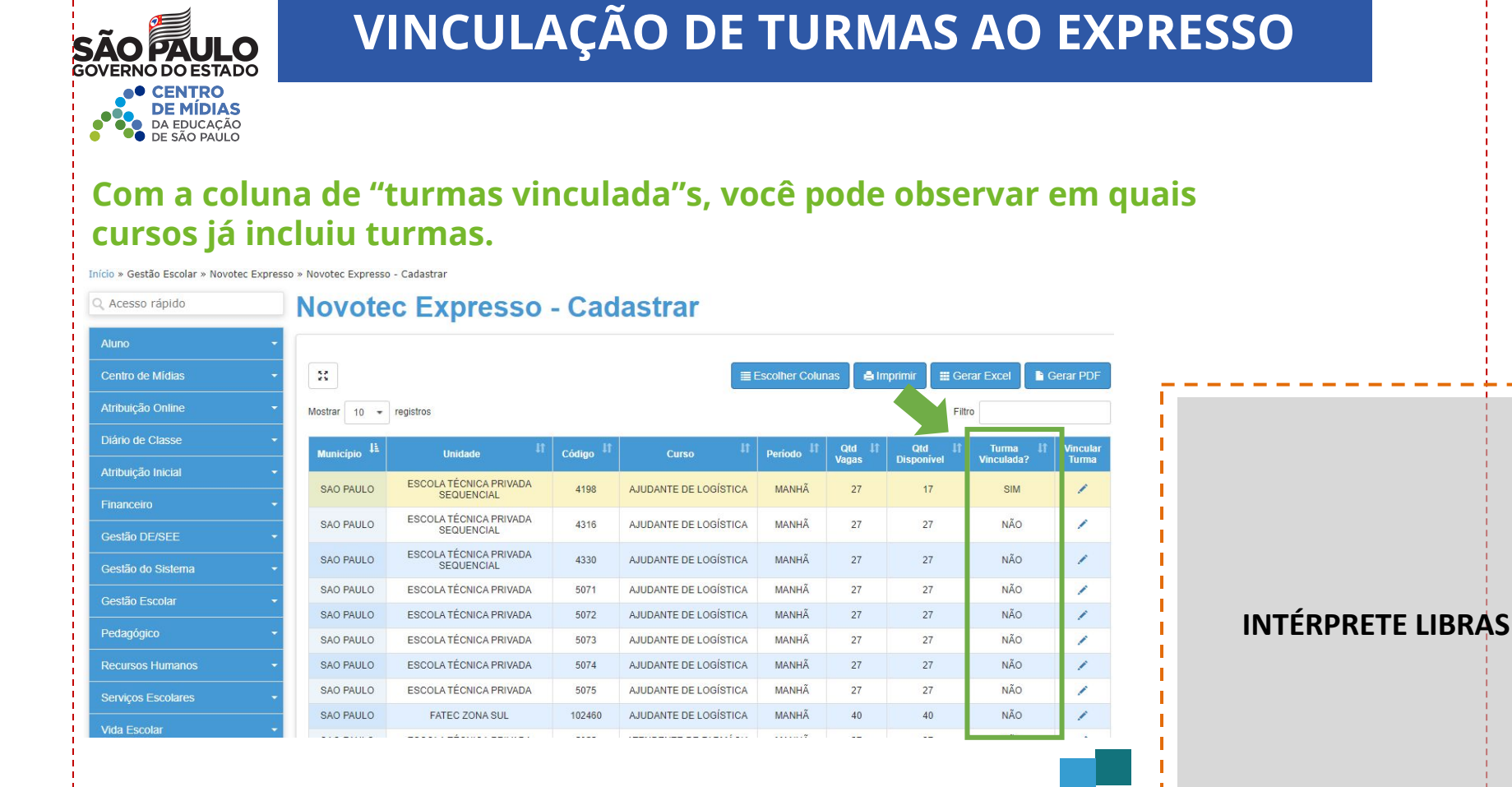